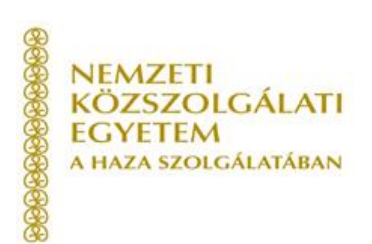

### FELHASZNÁLÓI ÚTMUTATÓ TITKOS ÜGYKEZELŐI KÉPZÉSRE ÉS VIZSGÁRA JELENTKEZÉSHEZ

(Gazdálkodó szervezetek részére)

2019. augusztus

### Tartalom

| 1. | Bevezető                                        | 3  |
|----|-------------------------------------------------|----|
| 2. | Regisztráció folyamata                          | 4  |
| 3. | A jelentkezés folyamata                         | 7  |
| 4. | Eredmények megtekintése, bizonyítvány letöltése | 11 |
| 5. | Ismétlővizsgára történő jelentkezés folyamata   | 11 |

#### 1. Bevezető

A felhasználói útmutató célja, hogy a gazdálkodó szervezetek munkatársai számára a titkos ügykezelői vizsga felkészítő tanfolyamára és vizsgára történő jelentkezéshez segítséget nyújtson.

Az útmutató összeállításakor első lépésben a Probono rendszerben történő regisztrációra térünk ki, mely a felkészítő tanfolyamra és a vizsgára történő jelentkezés előfeltétele. A regisztrációt követően képernyőképekkel támogatva mutatjuk be a jelentkezés lépéseit.

Bízunk benne, hogy az útmutató összeállítása hasznos segítséget nyújt a jelentkezés folyamatában!

Amennyiben a jelentkezés, regisztráció folyamatával kapcsolatban kérdései lennének, kérjük technikai segítségnyújtás céljából forduljon bizalommal Ügyfélszolgálatunkhoz az alábbi elérhetőségeken:

Telefon: 06 1 432 9030 / 1. menüpont. E-mail: tovabbkepzes@uni-nke.hu.

A képzéssel kapcsolatos kérdéseket szervező kollégánk az alábbi elérhetőségeken válaszolja meg:

Bálint Katalin E-mail: <u>Balint.Katalin@uni-nke.hu</u>, Telefon: 06 1 432 9284.

Jó tanulást, eredményes felkészülést kívánunk!

Nemzeti Közszolgálati Egyetem Közigazgatási Továbbképzési Intézet

### 2. Regisztráció folyamata

A regisztráció a képzésre és a vizsgára történő jelentkezés előfeltétele, ennek hiányában érvényes jelentkezésre nincsen lehetőség.

Fontos, hogy amennyiben több résztvevő érkezik egy szervezettől, akkor minden résztvevőnek külön-külön be kell regisztrálnia. Annak a személynek az adatait kell minden esetben megadni, aki a képzésen és vizsgán ténylegesen részt fog venni.

# Amennyiben még nem rendelkezik regisztrációval a Probono felületén, akkor az alábbi lépések segítségével regisztrálhat:

- 1. Nyissa meg Google Chrome vagy Mozilla Firefox böngészőjében a <u>https://probono.uni-nke.hu</u> címet!
- 2. Kattintson a regisztráció gombra!

| Üdvözöljük!   |  |
|---------------|--|
| E-mail        |  |
| Jelszó        |  |
| BEJELENTKEZÉS |  |

**Fontos!** Minden felhasználó csak egy regisztrációval rendelkezhet a rendszerben! Regisztráció során ügyeljen arra, hogy az e-mail címe egy létező cím legyen, valamint pontosan adja meg címét. A rendszer az aktiválás lezárását biztosító linket a megadott e-mail címre fogja kiküldeni. Az aktiváló e-mail hiányában nem fogja tudni aktiválni a regisztrációt. Abban az esetben, ha az aktiváló e-mail nem érkezne meg, ellenőrizze le a levelezőrendszer levélszemét mappáját! Ha e-mail címét tévesen adta meg, akkor a regisztrációja inaktív marad és 168 óra múlva automatikusan törlésre kerül. 168 óra leteltét követően újra tud regisztrálni.

**3.** A regisztrációs lapon töltsön ki minden adatot pontosan és hiánytalanul! Az adatok pontos és hiánytalan kitöltése azért fontos, mert a különböző képzésszervezési dokumentumok (jegyzőkönyv, bizonyítvány, ajtólista, jelenléti ív, stb.) ezen adatok alapján kerülnek kitöltésre. Amennyiben valamelyik adat hibás vagy hiányos, akkor a vizsga letételét igazoló bizonyítványon is hibásan, hiányosan kerül megjelenítésre.

| 1 / 3 - Alapadatok    | Anyja neve              |
|-----------------------|-------------------------|
|                       | NÉV ELŐTAG              |
| E-mail cím*           |                         |
| teszt@email.hu        | VEZETÉKNÉV*             |
| Telies név            |                         |
|                       | KERESZTNĚV <sup>a</sup> |
| NEV ELOTAG            |                         |
|                       | NÉV UTÓTAG              |
| VEZETÉKNÉV*           | •                       |
| Teszt                 |                         |
| KERESZTNÉV*           | Születési adatok        |
| Felhasználó           | SZÜLETÉSI IDŐ*          |
| ΝΕΎ ΠΤΟΤΑG            |                         |
| •                     | ORSZÁG*                 |
|                       | Magyarország            |
| Telefonszám           | TELEPÜLÉS*              |
|                       | ÁLLAMPOLGÁRSÁG*         |
| Másodlagos e-mail cím | magyar                  |
|                       | NEM*                    |
|                       | Nõ                      |
| VISSZA                | ○ Férfi                 |
|                       | VISSZA                  |

A követező oldalon a Jogosultságokat lehet megigényelni. Válassza ki az "Egyéni vizsgázó vagyok" szerepet. Ekkor megjelennek a számlazással összefüggő adatmezők.

<u>A számlázási adatok pontos kitöltése fontos, tekintettel arra, hogy a számla kiállítása</u> <u>ezen adatok lapján fog megtörténni!</u> <u>Amennyiben a képzés díját a munkáltató fizeti</u>, kérjük, hogy a számlázási adatoknál a Befizető kiválasztását követően (Cég) minden kitöltendő sorban a befizető adatai kerüljenek feltüntetésre! (A "számlázási név" és a "cég megnevezése" soron is a cég nevét tüntesse fel!)

| 57                      | Jugo         | Suitsayon | •      |
|-------------------------|--------------|-----------|--------|
| Jogviszony*             |              |           |        |
| Köztisztviselő vagyok   |              |           |        |
| Egyéni vizsgázó vagyok  |              |           |        |
| Más szerepet igényelnék |              |           |        |
| Nem igényelek szerepet  |              |           |        |
| Számlázási adatok       |              |           |        |
| BEFIZETŐ*               | 4            |           |        |
| Cég                     | $\leftarrow$ |           |        |
| Magánszemély            |              |           |        |
| SZÁMLÁZÁSI NÉV*         |              |           |        |
| CÉG MEGNEVEZÉSE*        |              |           |        |
| CÉG ADÓSZÁMA*           |              |           |        |
| SZÁMLÁZÁSI CÍM*         |              |           |        |
| VISSZA                  |              |           | KŪLDÉS |

Abban az esetben, <u>ha a jelentkező és a befizető magánszemély</u>, akkor a számlázási adatoknál a saját személyes adatait kell megadni, ezen adatok alapján kerül kiállításra a számla. Magánszemély esetén meg kell adni az adóazonosító jelet is, illetve el kell fogadni az adóazonosító jel kezelésére vonatkozó Nyilatkozatot, melynek bepipálásával a jelentkező hozzájárul az adatok kezeléséhez, a szabályzatban ismertetett feltételek szerint.

| zámlázási adatok                                                                                   |                                                                                                    |
|----------------------------------------------------------------------------------------------------|----------------------------------------------------------------------------------------------------|
| EFIZETŐ*                                                                                           |                                                                                                    |
| Cég                                                                                                |                                                                                                    |
| Magánszemély                                                                                       |                                                                                                    |
| ZÁMLÁZÁSI NÉV*                                                                                     |                                                                                                    |
| DÓAZONOSÍTÓ JEL*                                                                                   |                                                                                                    |
| ZÁMLÁZÁSI CÍM*                                                                                     |                                                                                                    |
| Jelen személyes adat megadás<br>Probono portál működésével és<br>felvétele és kezelése az önkénte  | ával hozzájárul a Nemzeti Közszolgálati Egyetem által üzemeltetett<br>i szolgáltatásával kapcsolatos adatkezeléshez, a személyes adat<br>ei hozzájáruláson alapul.                                    |
| A Nemzeti Közszolgálati Egyete<br>az adatkezeléshez szűkséges m<br>számlázás) teljesítése érdekébe | m az adatkezelés során kizárólag az adatkezelés céljához kötötten,<br>rértékben és ideig, jogszabályi kötelezettségeinek (+ értsd. a<br>m jár el, összhangban az infó tv. és az Nft. rendelkezésivel. |
| Jelen személyes adat kezelésér<br>vízsgát követő 12 hónapig kerül                                  | e a képzés számlájának kiállításáig, de legfeljebb az első sikertelen<br>sor.                                                                                                    |
|                                                                                                    |                                                                                                    |
|                                                                                                    |                                                                                                    |

A piros csillaggal jelölt részek kitöltése kötelező! A személyes adatok, valamint a számlázási adatok pontos és hiánytalan kitöltése és az "egyéni vizsgázó" szerep megigénylése a jelentkezés feltétele.

Ha minden szükséges adatot kitöltött, akkor kattintson a "Küldés" gombra!

**4.** Miután a rendszer által automatikusan küldött üzenetben található link segítségével aktiválta regisztrációját, **lépjen be a felületre a jobb szélen található "Bejelentkezés" gomb segítségével!** (Ezzel a regisztrációs folyamat lezárult.)

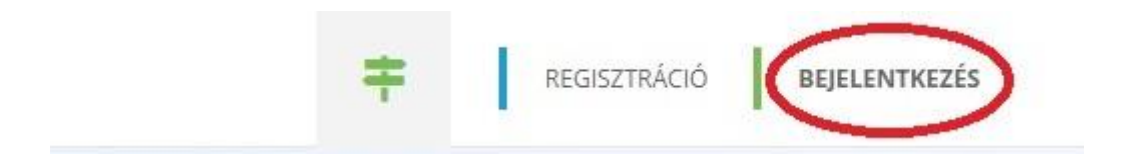

5. Adja meg regisztrált e-mail címét és jelszavát! Lépjen be a felületre!

| Udvo                    | ZOIJUK!                  |
|-------------------------|--------------------------|
| E-mail                  |                          |
| Jelszó                  |                          |
| BEJELI                  | entkezés                 |
| Elfeleitette ielszavát? | Nem regisztrált? Itt tud |

Belépés után Ön az "Új" Probono felületet látja.

Egyéni vizsgázóként a képzéseket a Probono Classic felületről fogja elérni. Ehhez kérjük, hogy kattintson a zöld színű útjelző tábla ikonra , majd <u>lépjen át a Probono Classic</u> <u>PROBONO CLASSIC</u> <u>felületre</u>!

A következőkben a jelentkezés folyamatát fogjuk bemutatni lépésről-lépésre haladva.

### 3. A jelentkezés folyamata

A belépést követően a felületen a "Képzések megvalósítása" menüpont "Egyéni képzés jelentkezés" almenüpontra kell kattintani.

| Tomp     |           |            |      |                  |                               |                           |                       |
|----------|-----------|------------|------|------------------|-------------------------------|---------------------------|-----------------------|
| Nyitólap | Útmutatók | Az intézet | GYIK | Képzéstervezés + | Oktatói-Szakértői Jelentkez s | Képzések megvalósítása +  | 🚊 💄 Személyes oldalam |
|          |           |            |      |                  |                               | Egyéni képzés jelentkezés |                       |

Amennyiben rendelkezésre állnak olyan képzési és vizsgaidőpontok, amelyeken van még szabad hely, akkor az alábbi kép lesz látható:

| Gombár-Biró Éva továbbképzési tervében szereplő továbbképzési programjai       |                             |             |                     |                                                                    |             |   |  |  |  |  |
|--------------------------------------------------------------------------------|-----------------------------|-------------|---------------------|--------------------------------------------------------------------|-------------|---|--|--|--|--|
| Továbbképzési program                                                          | Programelem 🕄               | Kötelező? 🕄 | Típus               | Jelentkezés [Már jelentkezettek száma / Kurzus maximális létszáma] |             |   |  |  |  |  |
| PN-0270-1401-MS<br>Titkos ügykezelői felkészítő tanfolyam                      | Jelenléti képzés            | igen        | jelenléti<br>képzés | Tük képzés [2/23] Képzés: 2016.09.14-15; vizsga: 2016.09.20 v      | Jelentkezés | 0 |  |  |  |  |
| közszolgálati, szakmai és kompetenciafejlesztő ismeretek<br>24 tanulmányi pont | Titkos ügykezelői<br>vizsga | igen        | jelenléti<br>vizsga |                                                                    |             |   |  |  |  |  |

A legördíthető menü segítségével válassza ki a kívánt időpontot! Figyeljen arra, hogy a képzésre történő jelentkezésével egyúttal a vizsga időpontra is jelentkezik! A legördíthető menüben első helyen találja a képzés időpontját, rögtön mögötte pedig a vizsga dátumát. Kérjük, vegye figyelembe a jelentkezéskor, hogy a képzés és vizsgapárok egymástól nem választhatók el, azaz egy képzési időponthoz egy fix vizsgaidőpont tartozik.

| Tük képzés [2/2: | 3] Képzés: 2016.09.14-15; vizsga: 2016.09.20 🔻 | Jelentkezés | 0 |
|------------------|------------------------------------------------|-------------|---|
|------------------|------------------------------------------------|-------------|---|

A "Jelentkezés" gombra kattintva tudja a jelentkezését véglegesíteni. A kék színű információ gomb segítségével a jelentkezést követően tudja ellenőrizni a további szabad időpontokat abban az esetben, ha módosítani szeretné a jelentkezését.

A "Jelentkezés" gomb megnyomását követően újra fel fog ugrani a "Számlázási adatok megadása" felület. Itt még lehetősége van a számlázási adatok korrigálására, amennyiben szükséges. Ha nem kívánja az adatokat módosítani, akkor csak kattintson a "Jelentkezés megerősítése" gombra!

| VE Számláz             | ási adatok megadása                  |                                 | ×            | J [pi      |
|------------------------|--------------------------------------|---------------------------------|--------------|------------|
| Den al                 | Számlázási név 🔹                     | Próba KFT                       |              |            |
| itőlap Út              | Cég megnevezése 3                    |                                 |              | <b>1</b> s |
| ni jelentkezés         | Számlázási cím \star                 | Próba utca 12.                  |              |            |
| éni jelentkez          | Cég esetén adószám 🕄                 |                                 |              |            |
| tananyagok huguennuese | на ануназови манала; гасим усуу жуан | Jelentkezés megerősítése Mégsem | SON NORMOLOG | uan érh    |

Ezt követően az alábbi képet fogja látni:

| PN-0270-1401-MS<br>Titkos ügykezelői felkészítő tanfolyam                     | Jelenléti képzés            | igen | jelenléti<br>képzés | Tiktos ügykezelői képzés 2. csoport [1/23] [2017.02.10 - 2017.02.10] | <b>A</b> |
|-------------------------------------------------------------------------------|-----------------------------|------|---------------------|----------------------------------------------------------------------|----------|
| kozszolgalati szakmai es kompetenciarejleszto ismeretek<br>24 tanulmányi pont | Titkos ügykezelői<br>vízsga | igen | jelenléti<br>vízsga | Lejelentkezési határidő: 2017.02.05                                  |          |

# <u>A jelentkezés egy eseményre akkor sikeres, ha a "Jelentkezés" gomb eltűnik és helyette egy piros lomtár szimbólum jelenik meg:</u>

| PN-0270-1401-MS<br>Titkos ügykezelői felkészítő tanfolyam                     | Jelenléti képzés            | igen | jelenléti<br>képzés | Tiktos ügykezelői képzés 2. csoport [1/23] [2017.02.10 - 2017.02.10] |  |
|-------------------------------------------------------------------------------|-----------------------------|------|---------------------|----------------------------------------------------------------------|--|
| közszolgalati szakmai es kompetenciafejlesztő ismeretek<br>24 tanulmányi pont | Titkos ügykezelői<br>vizsga | igen | jelenléti<br>vizsga | Lejelentkezési határidő: 2017.02.05                                  |  |

Amennyiben nem állnak rendelkezésre szabad időpontok, vagy nincs meghirdetve új időpont, akkor az alábbi képernyőképet fogja látni:

| A top   | an and martelisticitas a lastingable Channel Finforman lasel             |
|---------|--------------------------------------------------------------------------|
| A tan   | anyagok megtekintesenez a leginssebb chrome, Firelox vagy legala         |
| lejats: | zasnoz telepített Flash Player szükseges. Regebbi verzió éseten kerju    |
| Ezen    | a felületen a közszolgálati tisztviselő tud jelentkezni azokra a továbbk |
| intézr  | nény meghirdetett. bővebben                                              |
|         |                                                                          |

Ebben az esetben kérjük, hogy az új időpontokkal kapcsolatosan érdeklődjön szervezőnknél az alábbi elérhetőségeken:

#### Bálint Katalin: <u>Balint.Katalin@uni-nke.hu</u> Telefon: 06 1 432 9284

**Fontos!** Amennyiben a kiválasztott időpontot utólag módosítani szeretné, ez az alábbi módon tehető meg, <u>a lejelentkezési határidő lezárásáig:</u>

A piros lomtár ikon segítségével törölheti a korábban kiválasztott időpontot:

| PN-0270-1401-MS<br>Titles ügykezillő tekkészítő terfotysen                  | Jelenléti képzés            | igen | jelenléti<br>képzés | Tiktos úgykiszelői képzés 2. csoport [1/23] [2017.02.10 - 2017.02.10] |  |
|-----------------------------------------------------------------------------|-----------------------------|------|---------------------|-----------------------------------------------------------------------|--|
| közszolgálati szakmai es kompetencia/ejesztő omeretek<br>24 tanulmányi pont | Titkos ügykezelői<br>vízsga | igen | jelentēti<br>vizsga | Lejelentkezési határidő: 2017.02.05                                   |  |

A képzési esemény törlését követően - abban az esetben, ha van más meghirdetett időpont -, lehetővé válik új időpont kiválasztása, a fentiekben ismertetettek szerint.

## Figyelem! A lejelentkezési határidő lezárását követően a képzés törlése és új időpont kiválasztása már nem lehetséges, és a képzés díja kiszámlázásra kerül!

Sikeres jelentkezést követően a rendszer a jelentkezésről e-mailes értesítést küld, illetve a "Személyes oldalam" "Képzéseim" almenüpontban bármikor elérhetők a képzés részletei.

|   | Személyes oldalar         |
|---|---------------------------|
| 1 | Adatlap                   |
| × | Üzenetek                  |
|   | Képzéseim                 |
|   | Panaszaim                 |
| 1 | Intézmények regisztrálása |
| G | Kilépés                   |

| epzeseim - Kovacs Tibor                       |                |       |                           |                                      |           |                |            |            |
|-----------------------------------------------|----------------|-------|---------------------------|--------------------------------------|-----------|----------------|------------|------------|
| zūrės                                         |                | Pont  |                           | Oktatás                              | i esemény | Elért eredmény |            |            |
| Továbbképzési program                         | Program típusa | száma | Programelem fajtája       | Neve                                 | Tananyag  | rész/teljes    | Munkáltató | Tanúsítván |
| Titkos ügykezelői felkészítő tanfolyam (2016) | Jelenléti      | 24    | Jelenléti képzés          | I <mark>C Képzés</mark><br>Részletek | 8         | #              |            |            |
|                                               |                |       | Titkos ügyk ezelői vizsga | IČ Vizsga                            | -         | -              |            |            |

A "Részletek" gombra történő kattintással a képzés helyszíne, valamint kezdő időpontja, illetve a képzésszervező elérhetősége is megtekinthető.

| Szűrés                                        |                |       |                          |                       |          |                |            |             |
|-----------------------------------------------|----------------|-------|--------------------------|-----------------------|----------|----------------|------------|-------------|
|                                               |                | Dont  |                          | Oktatási              | esemény  | Elért eredmény |            |             |
| Továbbképzési program                         | Program típusa | száma | Programelem fajtája      | Neve                  | Tananyag | rész/teljes    | Munkáltató | Tanúsítvány |
| Titkos ügykezelői felkészítő tanfolyam (2016) | Jelenléti      | 24    | Jelenléti képzés         | O Képzes<br>Részletek |          | 85             |            |             |
|                                               |                |       | Titkos ügykezelői vizsga | Részletek             | -        | -              | 2          | 2)          |

A "Részletek" gomb megnyomását követően az alábbi képernyő kép fog látszódni:

| kos ügykezelői felkészítő tanfolyam - Jeler | iléti képzés                                                            |     |
|---------------------------------------------|-------------------------------------------------------------------------|-----|
| ldőpontok                                   |                                                                         |     |
| Képzés kezdési ideje:                       | 2017.02.08. 900                                                         |     |
| Képzés vége:                                | 2017.02.09. 1600                                                        |     |
| Lejelentkezési határidő:                    | ₩1000000000000000000000000000000000000                                  |     |
| Helyszín                                    |                                                                         |     |
| A képzés helyszíne:                         | 1118 Budapest XI. kerület Ménesi út 5. (102/A terem (Protokoll Képzés)) |     |
| Kapcsolattartó elérhetőségei                |                                                                         |     |
| Név:                                        | Kovács Krisztián                                                        |     |
| Email:                                      | kovacs.krisztian@vtki.uni-nke.hu                                        |     |
| Telefon:                                    | 1234567                                                                 |     |
|                                             |                                                                         | Res |

### 4. Eredmények megtekintése, bizonyítvány letöltése

A vizsgát követően a képzésszervező 2 munkanapon belül rögzíti az eredményeket a Probono felületén. Az eredmények rögzítését követően a Probono rendszer automatikusan előállítja a tanúsítványokat. A tanúsítványok legenerálása minden éjjel automatikusan megtörténik.

A sikeres vizsgát tett vizsgázó a tanúsítványt a Probono felületre történő bejelentkezést követően a "Személyes oldalam" menü "Képzéseim" almenüpontjában tudja letölteni a képen látható szimbólumra történő kattintással (pirossal jelölve az alábbi képen). Az alábbi felületen a képzéshez kapcsolódó összes információ, valamint az eredmények is elérhetők:

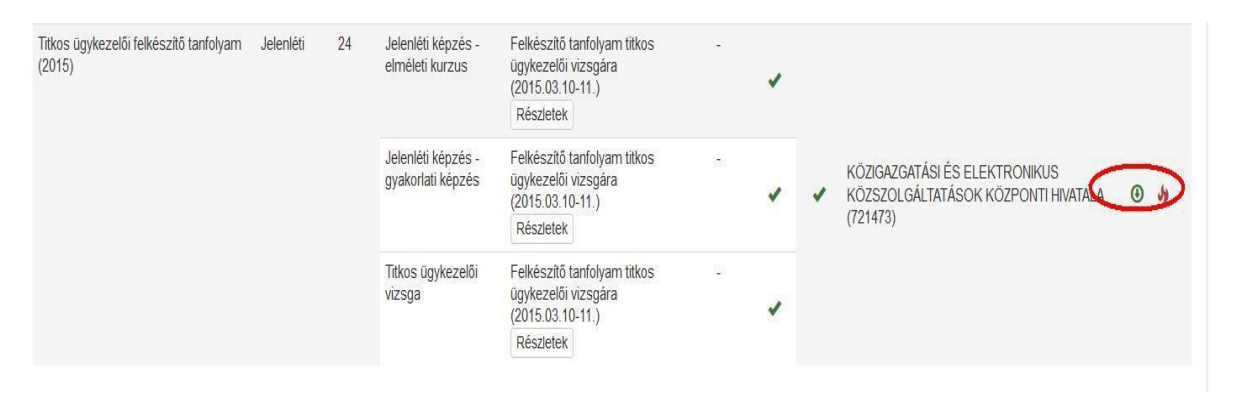

A képen jelölt szimbólumra történő kattintást követően a rendszer egy fokozott biztonságú elektronikusan aláírt Pdf fájlt nyit meg.

### 5. Ismétlővizsgára történő jelentkezés folyamata

Abban az esetben, ha a vizsgázó sikertelen vizsgát tesz, akkor újra egy tetszőlegesen kiválasztott vizsgaidőpontra kell jelentkeznie a felület segítségével. Kérjük, vegye figyelembe, hogy a sikertelen eredmény rögzítését követően a rendszer automatikus eredményellenőrzője minden nap éjfélkor fut le. Ezen technikai adottság miatt elképzelhető, hogy a sikertelen vizsga napján már nem tud ismételten vizsgára jelentkezni, csak az azt követő nap reggelétől.

Amennyiben már részt vett felkészítőn, azonban a vizsgája sikertelen volt, akkor csak a vizsgát kell megismételnie, a felkészítőt nem. A rendszer nyilvántartja, hogy az egyéni vizsgázó már korábban részt vett képzésen, ezért a jelentkezés automatikusan csak a vizsgaidőpontra fog megtörténni.

Jelentkezzen be a Probono rendszer felületére, majd ezt követően kattintson a "Képzések megvalósítása" menüpont "Egyéni képzésjelentkezés" almenüpontjára:

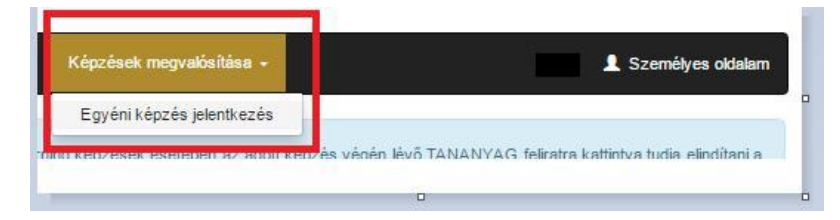

Ezt követően újra jelentkeznie kell a következő vizsgaalkalomra a "Jelentkezés" gomb megnyomásával:

| Titkos ügykezelői felkészítő tanfolyam (2016) | Jelenléti | 0  | Jelenléti képzés         | Részletek             |                      | 1 |   |
|-----------------------------------------------|-----------|----|--------------------------|-----------------------|----------------------|---|---|
|                                               |           |    | Titkos ügykezelől vizsga | Vizsga 💿<br>Részletek |                      | × | × |
| Titkos ügykezelői felkészítő tanfolyam (2016) | Jelenléti | 24 | Jelenléti képzés         | Még nem jeleptkezet   | t oktatási éseményre |   |   |
|                                               |           |    | Titkos ügykezelői vizsga | Jelen                 | ikezés               |   | 1 |

**Jelentkezni ismétlővizsga esetén is csak adott képzés+vizsga eseménypárra lehetséges**, de a rendszer automatikusan csak a vizsgára történő jelentkezést fogja rögzíteni, a képzési dátumra nem történik jelentkezés.

| Továbbképzési program                                     | Programelem 🕄       | Kötelező? 🕄 | Tipus               | Jelentkezés [Már jelentkezettek száma / Kurzus maximális létszáma]                                                                                                    |                    |        |
|-----------------------------------------------------------|---------------------|-------------|---------------------|----------------------------------------------------------------------------------------------------|--------------------|--------|
| PN-0270-1401-MS<br>Titkos ügykezelői felkészítő tanfolyam | Jelenléti képzés    | igen        | jelenléti<br>képzés |                                                                                                    |                    |        |
| özszolgálati, szakmai és kompetenciafejlesztő ismerete    | TH                  |             | intentés:           | <ul> <li>Kérjük, válasszon oktatási eseményt -</li> </ul>                                                                                                    | Jelentkezés        | 0      |
| 24 tanulmányi pont                                        | vizsga              | igen        | vizsga              | - Kérjük, válaszon oktatási eseményt-<br>NEMZETI KÖZSZOLGÁLATI EGYETEM<br>44 [2/23] [Képzés:2016.12.20 - 2016.12.21; \/Izsga:2016.12.22]<br>55 [0/23] [Képzés:2016.12.21 - 2016.12.22; \/Vzsga:2016.12.28]<br>We oktober 2016.12.21 - 2016.12.22; \/Vzsga:2016.12.28] | (mage) 2040 40 471 |        |
|                                                           |                     |             |                     | titkos ugykezeloi kepzes 1. csoport [U/23] [Kepzes 2016.10.10 - 2016.10.11 -                                                                                                    | /izsga:2016.10.17] |        |
| Hirok Intézotünk Spité Kontakt A                          | datvódolmi szabálya | at          |                     | Tiktos ugykezeloi kepzes 2. csoport [1/23] [Kepzes:2017.02.06 - 2017.02.09                                                                                                    | M28g8.2017.02.10j  | ti Equ |

#### A jelentkezést követően látszódni fog a vizsga dátuma:

| Továbbképzési program                                                             | Programelem 🕚                     | Kötelező?        | Tipus                        | Jelentkezés [Már jelentkezettek száma / Kurzus maximális létszáma]                |             |
|-----------------------------------------------------------------------------------|-----------------------------------|------------------|------------------------------|-----------------------------------------------------------------------------------|-------------|
| PN-0270-1401-MS<br>Takos ügykezelől felleliszítő tanfolyam                        | Jelenléti képzés                  | igen             | jelenléti<br>képzés          |                                                                                   |             |
| közzzolgallati, szakmai és kompetenciafejlesztő iomeretek<br>24 tanulmányi pont   | Titkos ügykezelői<br>vizsga       | igen             | jelenléti<br>vizsga          | 55 (0/23) (Kepzes/2016-12-21 - 2016-12) 2 (M25ga-2016-12-28) *                    | Jeientkezes |
|                                                                                   |                                   |                  |                              |                                                                                   |             |
| -<br>Továbbképzési program                                                        | –<br>Programelem 🕄                | –<br>Kötelező? 8 | Típus                        | Jelentkezés [Már jelentkezettek száma / Kurzus maximális létszáma]                |             |
| Továbbképzési program<br>PN-0270-1401-MS<br>Titkos ügykezeői felkészítő tanfolyam | Programelem 3<br>Jelenléti képzés | Kötelező? 3      | Típus<br>jelenléti<br>képzés | Jelentkezés [Már jelentkezettek száma / Kurzus maximális létszáma]<br>55 [1/23] [ |             |

---